# СЕТЕВОЙ ВИДЕОРЕГИСТРАТОР

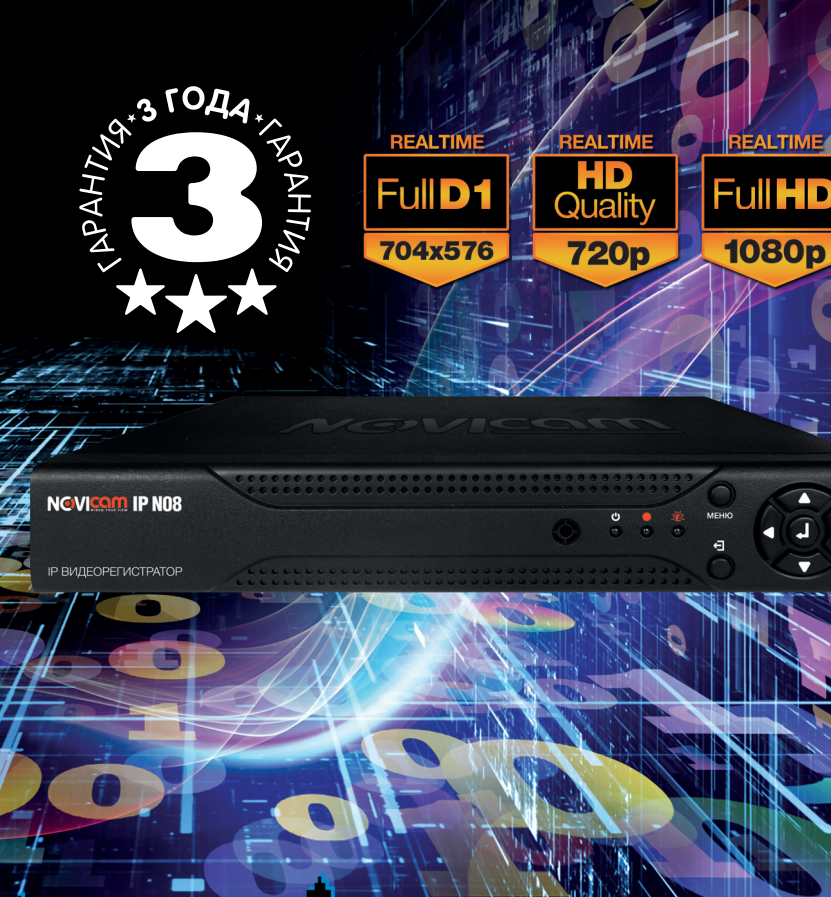

КРАТКОЕ РУКОВОДСТВО

# NGV COM

## ПРЕДУПРЕЖДЕНИЯ, МЕРЫ ПРЕДОСТОРОЖНОСТИ И ПРАВО НА ИСПОЛЬЗОВАНИЕ

- Сократите возможность возгорания или поражения электрическим током.
- Не подвергайте устройство воздействию влаги и дождя.
- Избегайте попадания металлических предметов внутрь устройства сквозь его вентиляционные решётки.

| МЕРЫ ПРЕДОСТОРОЖНОСТИ                                                                                                    |                                                                                                    |  |  |  |  |
|----------------------------------------------------------------------------------------------------|----------------------------------------------------------------------------------------------------|--|--|--|--|
| $\diamondsuit$                                                                                                    |                                                                                                    |  |  |  |  |
| Символ молнии внутри ромба предупрежда-<br>ет пользователя о наличии внутри корпуса<br>изделия неизолированного опасного напря-<br>жения, величина которого может оказаться<br>достаточной для поражения человека элек-<br>трическим током. | Восклицательный знак внутри треугольника<br>предупреждает пользователя о наличии в<br>литературе, прилагаемой к аппарату, важ-<br>ных инструкций по эксплуатации и техниче-<br>скому (сервисному) обслуживанию. |  |  |  |  |
| РИСК ПОРАЖЕНИЯ ЭЛЕКТРИЧЕ                                                                                                    | ЕСКИМ ТОКОМ – НЕ РАЗБИРАТЬ                                                                                                    |  |  |  |  |
| ДЛЯ УМЕНЬШЕНИЯ ОПАСНОСТИ ПОРАЖЕНИЯ ЭЛЕКТРИЧЕСКИМ ТОКОМ НЕ<br>СНИМАЙТЕ КОРПУС (ИЛИ ЗАДНЮЮ ПАНЕЛЬ) ПРИ ВКЛЮЧЕННОМ УСТРОЙСТВЕ.<br>ВНУТРИ УСТРОЙСТВА НЕТ ДЕТАЛЕЙ И УЗЛОВ, РЕМОНТ КОТОРЫХ МОЖЕТ<br>ВЫПОЛНЯТЬСЯ ПОЛЬЗОВАТЕЛЕМ.                    |                                                                                                    |  |  |  |  |
| РЕМОНТ ДОЛЖЕН ВЫПОЛНЯТЬСЯ КВАЛИФИЦИРОВАННЫМ<br>СЕРВИСНЫМ ПЕРСОНАЛОМ.                                                                                                    |                                                                                                    |  |  |  |  |

ПОЛЬЗОВАТЕЛЬ СИСТЕМЫ ОТВЕТСТВЕНЕН ЗА ПОДЧИНЕНИЕ ВСЕМ ПОЛОЖЕНИЯМ ДЕЙ-СТВУЮЩЕГО ЗАКОНОДАТЕЛЬСТВА В ОТНОШЕНИИ МОНИТОРИНГА И ЗАПИСИ ВИДЕО И АУДИО СИГНАЛА. NOVICAM НЕ НЕСЁТ ОТВЕТСВЕННОСТИ ЗА НАРУШЕНИЕ ТРЕБОВАНИЙ ЗАКОНА И ИНЫХ ПРАВОВЫХ АКТОВ В ПРОЦЕССЕ ИСПОЛЬЗОВАНИЯ СИСТЕМЫ.

3) Аппарат КЛАССА I должен иметь клемму защитного заземления или контакт, к которому должны быть надежно присоединены контакты защитного заземления выходных розеток.

 Батареи не должны подвергаться воздействию прямых солнечных лучей или излучению любого другого рода.

5) В целях оперативного отключения устройства от электросети, розетки или разветвители должны находиться в зоне непосредственной доступности.

<sup>1)</sup> Аппарат не должен подвергаться воздействию капель или брызг. Кроме этого, не следует ставить на аппарат наполненные жидкостью сосуды, например вазы.

<sup>2)</sup> Существует опасность взрыва аккумулятора, если он неправильно установлен. Заменяйте аккумулятор только аккумулятором того же типа.

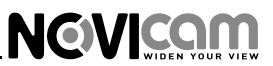

### УВАЖАЕМЫЙ ПОКУПАТЕЛЬ!

Поздравляем Вас с покупкой! Мы сделали все возможное, чтобы наша продукция удовлетворяла Вашим запросам.

Перед началом эксплуатации изделия, пожалуйста, ознакомьтесь внимательно с Кратким руководством пользователя и с Условиями гарантийного обслуживания.

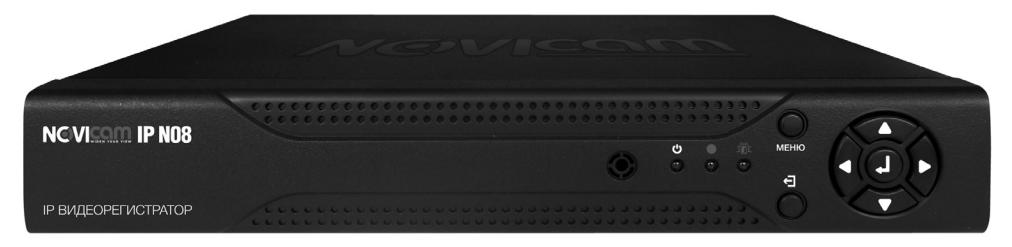

### **Модель:** NOVIcam IP N08

### Сетевой видеорегистратор Количество каналов: 8 (1080p) / 8 (720p) / 16 (D1)

| Комплектация                             | 4 |
|------------------------------------------|---|
| Установка жёсткого диска                 | 5 |
| Интерфейс передней панели                | 6 |
| Интерфейс задней панели                  | 8 |
| Установка и подключение:                 |   |
| Схема подключения                        | 9 |
| Первый запуск                            | 9 |
| Графический интерфейс1                   | 1 |
| Быстрая настройка 1                      | 4 |
| Доступ через облачный сервис NOVIcloud 1 | 7 |
| Доступ с мобильных устройств 1           | 8 |
| Спецификация модели1                     | 9 |

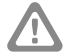

### Внимание:

NOVIcam оставляет за собой право вносить любые изменения в изделие без предварительного уведомления.

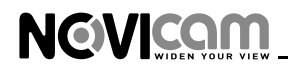

### комплектация

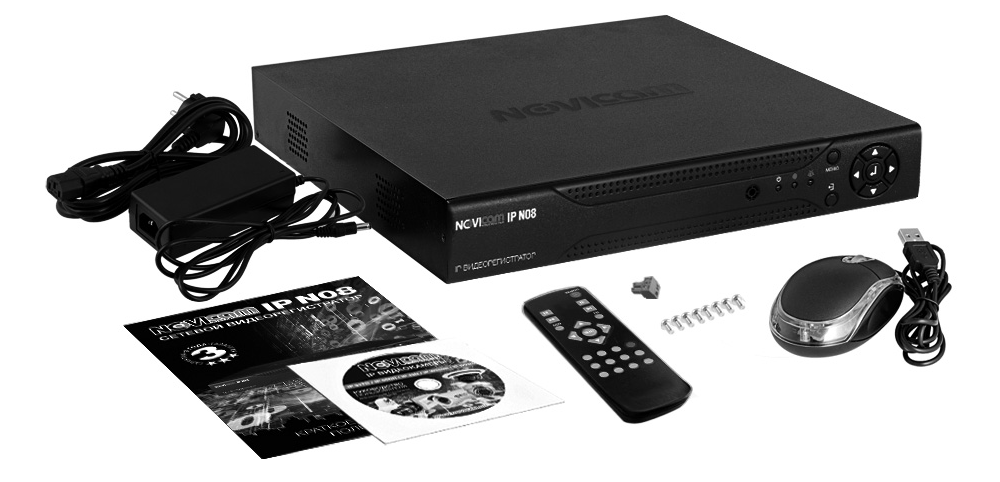

- 1. Видеорегистратор 1 шт.
- 2. Адаптер питания 1 шт.
- 3. USB мышь 1 шт.
- 4. ИК пульт 1 шт.
- 5. Коннектор RS-485 1 шт.
- 6. Ножки 4 шт.
- 7. Крепежные винты 6 шт.
- 8. Краткое руководство пользователя 1 шт.
- 9. CD диск 1 шт.
- 10. Гарантийный талон 1 шт.

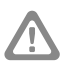

### Внимание:

в комплект не включён жёсткий диск. Рекомендуется устанавливать жесткие диски Seagate серий: Green, Pipeline, SV. За дополнительной информацией обратитесь к вашему поставщику.

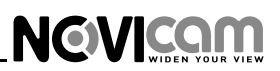

### УСТАНОВКА ЖЁСТКОГО ДИСКА

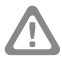

#### Внимание:

при работе с чувствительными к статическому электричеству устройствами, такими как жёсткий диск или регистратор, убедитесь в антистатической защите вашего рабочего места. Любая электростатическая энергия может повредить жёсткий диск или видеорегистратор.

# Шаг 1

Снимите верхнюю часть регистратора, предварительно открутив 4 фиксирующих винта. (рис.1)

# Шаг 2

Установите жесткий диск. Подключите питание и SATA кабель (рис.2).

### Шаг З

Зафиксируйте жёсткий диск 4 винтами с нижней части корпуса видеорегистратора (рис.3).

# Шаг 4

Закройте крышку и закрутите фиксирующие винты. (рис.1)

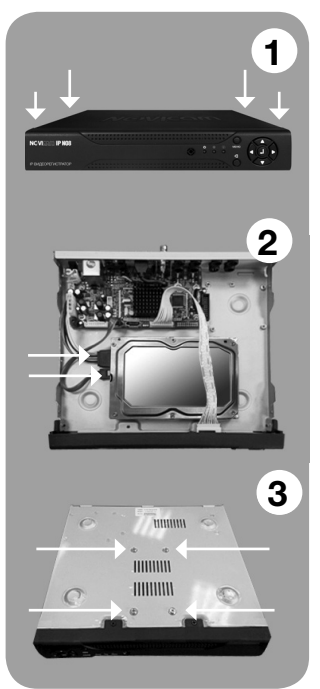

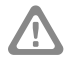

#### Внимание:

после установки диска необходимо инициализировать его перед началом записи. За более подробными указаниями, пожалуйста, обратитесь к полному руководству пользователя, расположенном на прилагаемом CD диске

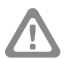

#### Внимание:

видеорегистратор требует ежемесячного обслуживания. Избегайте попадания пыли в устройство и не устанавливайте на мягкие поверхности, а также поверхности, неспособные выдержать высокие температуры.

### ИНТЕРФЕЙС ПЕРЕДНЕЙ ПАНЕЛИ

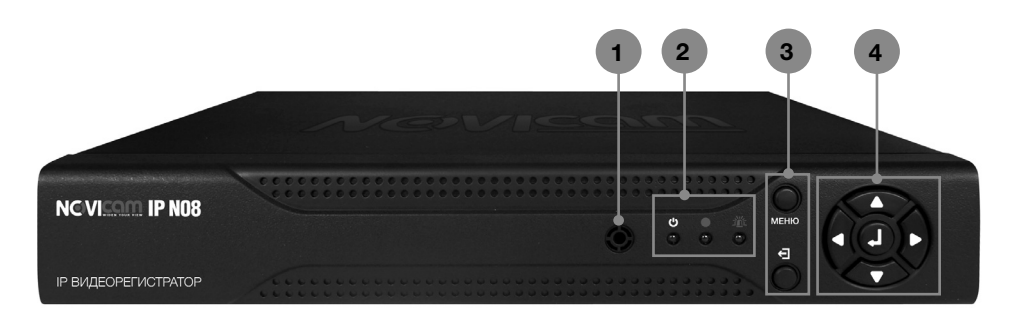

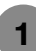

### ИК-приемник

NOVICAM

ИК-приемник предназначен для принятия сигнала с пульта управления (в комплекте).

Панель светодиодной индикации Осуществляет визуальное информирование о состоянии видеорегистратора.

|           | Индикатор питания. |
|-----------|--------------------|
|           | Индикатор записи.  |
| <u>ال</u> | Индикатор тревоги. |

### Клавиши управления

Осуществляют управление функциями видеорегистратора.

| МЕНЮ | Нажатие данной клавиши в режиме «Просмотр живого видео» вызывает основное меню. |
|------|---------------------------------------------------------------------------------|
| Ð    | Нажатие данной клавиши в любом режиме возвращает в предыдущее меню.             |

3

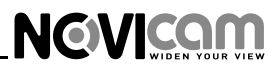

### ИНТЕРФЕЙС ПЕРЕДНЕЙ ПАНЕЛИ

# 4

### Джойстик управления

Осуществляет управление функциями видеорегистратора.

| <b>А</b><br>Стрелка «вверх»     | Нажатие данной клавиши в режиме «Настройка»<br>перемещает курсор вверх по меню, а в режиме РТZ<br>поворачивает камеру вверх.       |
|---------------------------------|----------------------------------------------------------------------------------------------------|
| Стрелка «влево»                 | Нажатие данной клавиши в режиме «Настройка» перемещает курсор влево по меню, а в режиме РТZ поворачивает камеру влево.             |
| <b>Т</b><br>Стрелка «вниз»      | Нажатие данной клавиши в режиме «Настройка»<br>перемещает курсор вниз по меню, а в режиме РТZ<br>поворачивает камеру вниз.         |
| Стрелка «вправо»                | Нажатие данной клавиши в режиме «Настройка»<br>перемещает курсор вправо по меню, а в режиме РТZ<br>поворачивает камеру вправо.     |
| <b>Д</b><br>Центральная клавиша | Нажатие данной клавиши в любом режиме осуществляет<br>выбор параметра. В режиме «Просмотр живого видео»<br>вызывает основное меню. |

### ИНТЕРФЕЙС ЗАДНЕЙ ПАНЕЛИ

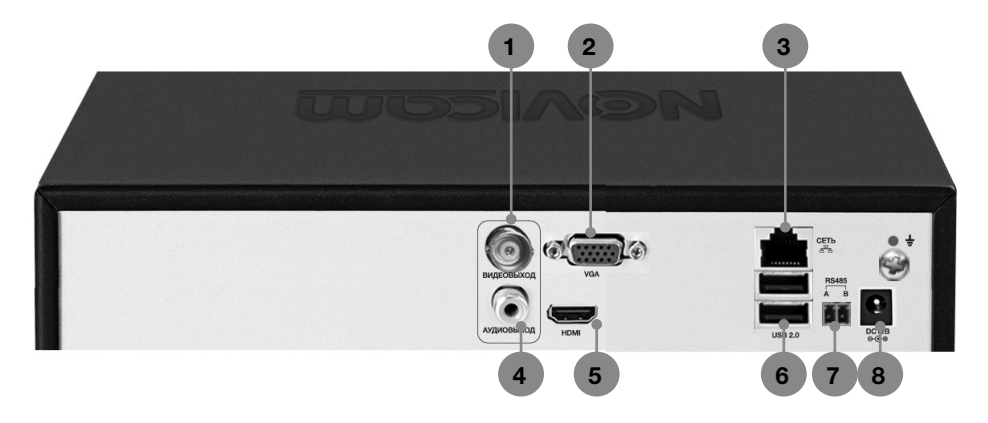

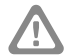

#### Внимание:

NGVICAM VIDEN YOUR VIEW

перед подключением питания убедитесь, что указанное номинальное напряжение соответствует напряжению местной электросети

| 1 | Видеовыход       | Видеовыход (BNC).                                                                                           |
|---|------------------|----------------------------------------------------------------------------------------------------|
| 2 | VGA              | Видеовыход (VGA).                                                                                           |
| 3 | СЕТЬ             | Сетевой разъём.                                                                                             |
| 4 | Аудиовыход       | Аудиовыход (RCA).                                                                                           |
| 5 | HDMI             | Видеовыход (HDMI).                                                                                          |
| 6 | 2 x USB 2.0 ПОРТ | USB разъёмы для подключения мыши,<br>3G модема, или флэш-устройства для<br>обновления и копирования данных. |
| 7 | RS-485           | Порт данных RS-485 (А «+», В «-»)                                                                           |
| 8 | ПИТАНИЕ DC 12B   | Разъём для подключения питания, постоянное 12В                                                              |

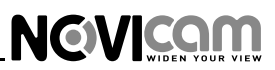

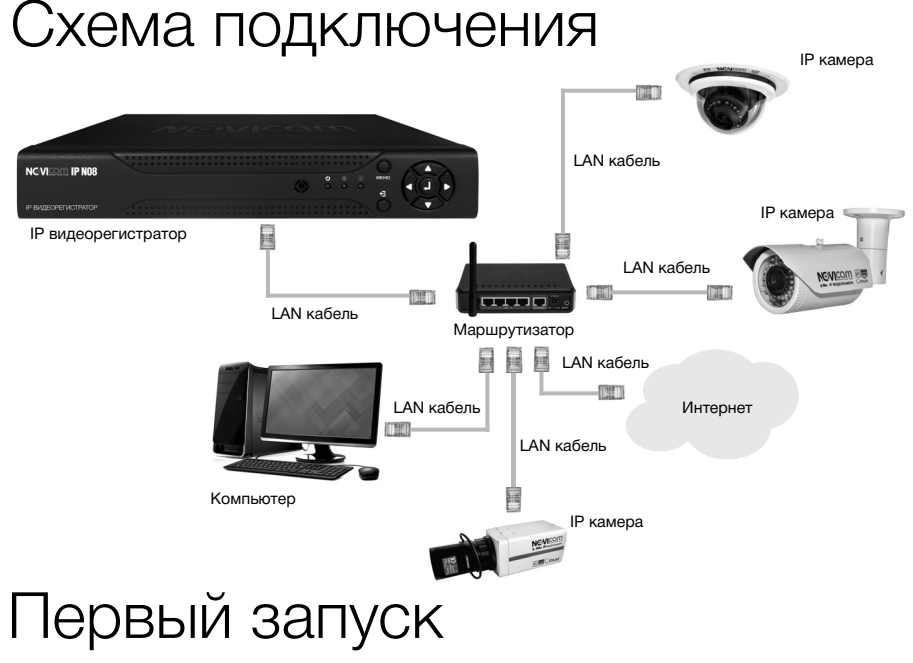

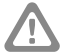

### Внимание:

перед началом эксплуатации убедитесь, что устройство физически подключено к рабочей сети.

### Настройки по умолчанию

- IP адрес 192.168.0.89
- Логин: admin
- Пароль: отсутствует

Программа «*NOVIcam search*» поможет обнаружить IP адреса IP устройств в сети и настроить конфигурацию для сопряжения камер с регистратором.

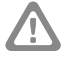

### Внимание:

в данном разделе описана настройка устройств производства компании NOVIcam. Подключение устройств с поддержкой протокола ONVIF описано в «Полном руководстве пользователя»

# Шаг 1

Установите приложение «NOVIcam search» (находится на диске или доступно для скачивания с сайта www.novicam.ru).

# Шаг 2

NGVICAM

На компьютере, подключенном в сеть, откройте приложение

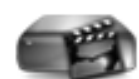

NOVIcam search.exe

Для поиска всех доступных устройств нажмите на кнопку «IP поиск» (рис. 1)

| 35 NO | Vicam Поиск.                           | _                      | _        |              |                                      |                   | _  |              |     |      |        | ×  |
|-------|----------------------------------------|------------------------|----------|--------------|--------------------------------------|-------------------|----|--------------|-----|------|--------|----|
| Nº.   | IP адрес<br>192.168.0.1<br>192.168.0.9 | Порт<br>34567<br>34567 | Описание |              | MAC адре<br>00:0b:3d:f<br>00:0c:30:a | IP адрес<br>Маска | 0  | . 0<br>. 0   | -   | 0    | •<br>• | 0  |
|       | 192.168.0.11                           | 34067                  |          |              | UU:36:UD:U                           | Шлюз              | 0  | . 0<br>Побае |     | 0    |        | 0  |
|       |                                        |                        |          |              |                                      | HTTP nopt         |    |              | мпь | b Ue | 510    |    |
|       |                                        |                        |          |              |                                      | TCP nopt          |    |              |     |      |        |    |
|       |                                        |                        |          |              |                                      | МАС адрес         |    |              |     | При  | мені   | пь |
|       | лиск Добае                             | зить                   | Браузер  | )<br>Nepesar | <b>)</b><br>рузка                    | Пароль адм.       |    |              |     | Пор  | ιροбι  | 10 |
| Имяф  | райла:                                 |                        |          |              |                                      | Путь              | 06 | ювить        |     |      |        |    |

Рис. 1 Основное окно программы «NOVIcam search».

Отобразятся все доступные подключенные устройства. Чтобы добавить устройство в единую подсеть, выберите его из списка и нажмите кнопку «Добавить в сеть» (рис. 2).

| ss NOVIcam Поиск.                             | ×               |                                         |
|-----------------------------------------------|-----------------|-----------------------------------------|
| N: IP адрес Orscawse MAC адре   1 192 168 0.1 | IP адрес 192168 | Рис. 2 Добавление<br>устройства в сеть. |
| Имя файла:                                    | Путь Обновить   |                                         |

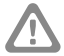

### Внимание:

Для корректной работы необходимо, чтобы все устройства имели единую подсеть, например IP адрес «192.168.0.2», то «0» – подсеть устройства, а «2» его адрес в подсети «0». Все устройства в подсети должны иметь разный адрес.

После этого необходимо вручную изменить IP адрес устройства. Подсеть шлюза должна совпадать с подсетью IP адреса. Если шлюз *192.168.***0***.1*, то IP адрес должен быть вида *192.168.***0***.11.* 

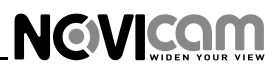

Чтобы настройки сохранились и вступили в силу, нажмите кнопку «Применить» (рис. 3).

| 45 NO | Vicam Поиск. |       |              |            |             | X                   |
|-------|--------------|-------|--------------|------------|-------------|---------------------|
| N*.   | IP agpec     | Порт  | Описание     | МАС адре   | IP agpec    | 192 . 168 . 🛈 . 9   |
|       | 192.168.0.1  | 34567 |              | 00:0b:3d:f |             |                     |
| 2     | 192.168.0.9  | 34567 |              | 00:0c:30:a | Маска       | 255 . 255 . 255 . U |
|       | 192.168.0.11 | 34567 |              | 00:3e:0b:0 | Шлюз        | 192 . 168 . ① . 1   |
|       |              |       |              |            |             | Добавить в сеть     |
|       |              |       |              |            | HTTP порт   | 80                  |
|       |              |       |              |            | TCP порт    | 34567               |
|       |              |       |              |            | MAC agpec   |                     |
| <     |              | Ш     |              | >          |             | Применить           |
| IP no | оиск Доба    | ыль   | Браузер Пере | загрузка   | Пароль адм. | Подробно            |
| Имя ф | райла:       |       |              |            | Путь        | Обновить            |

Рис. 3 Установка IP адреса.

Рис. 4 Окно авторизации.

# Шаг З

Выберите устройство из списка и нажмите кнопку «Браузер» для подключения и просмотра видео. Устройство откроется в браузере по умолчанию.

# Графический интерфейс

| L | ! | 7 |
|---|---|---|

### Внимание:

в целях безопасности рекомендуем изменить логин и пароль при первом запуске.

| ВХОД В СИСТЕМУ 🛛 😵             |        |  |  |  |  |
|--------------------------------|--------|--|--|--|--|
| Пользователь admin 🔽<br>Пароль |        |  |  |  |  |
| Войти                          |        |  |  |  |  |
| ОК                             | Отмена |  |  |  |  |

Для подключения видеокамер к видеорегистратору и последующей записи видео воспользуйтесь функцией регистратора «Помощник», которая откры-

# 

### УСТАНОВКА И ПОДКЛЮЧЕНИЕ

вается при первом включении видеорегистратора или доступна в меню, открывающемся при нажатии правой клавишей мыши (рис. 5-6.)

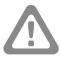

### Внимание:

при первом запуске видеорегистратора будет предложено активировать облачный сервис. Для активации, нажмите кнопку «Далее», подробнее см. раздел «Облачный сервис». (рис. 6)

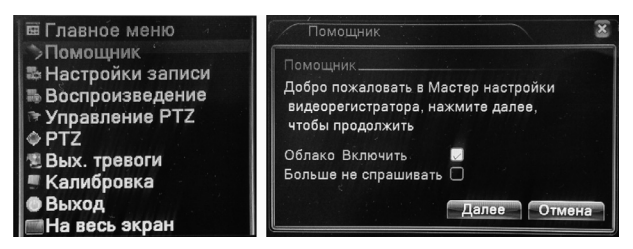

Рис. 5 Дополнительное меню.

Рис. 6 Диалоговое окно помощника.

Для поиска всех видеокамер в сети нажмите кнопку «Поиск». После этого все доступные видеокамеры отобразятся в списке ниже. (Рис. 7)

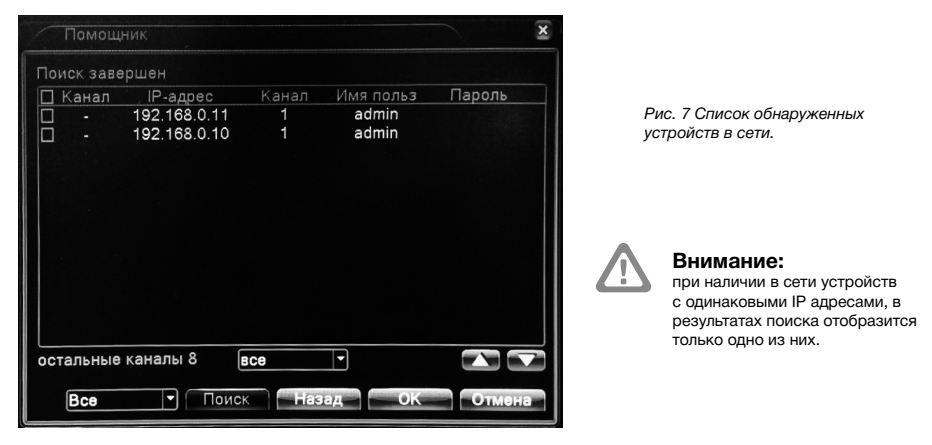

Для ввода логина/пароля конкретной камеры дважды кликните левой кнопкой мыши по строке. (Рис. 8)

Выберите камеры и нажмите кнопку «Ок» для автоматического подключения камер к регистратору. В левом верхнем углу появится значок подключения и просмотра живого видео.

Одновременно на экране может отображаться 8 видеопотоков в разрешении CIF (352x288). При открытии одного канала разрешение

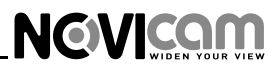

# становится максимальным (1920x1080), в зависимости от сетевого потока камеры. Для просмотра камеры просто перетащите значок её подключения на главный экран.

| Помощник->Канал:                                                              | 01                                                |                                     |
|-------------------------------------------------------------------------------|---------------------------------------------------|-------------------------------------|
| IP-адрес <u>192.168.0.</u><br>Канал <u>1</u><br>Имя польз. <mark>admin</mark> | Протокол <u>NETIP</u><br>Пароль<br>Сеть Ок Отмена | Рис. 8 Меню ввода пароля<br>камеры. |
|                                                                               | 2013/02/16/1831/b                                 | Рис. 9 Главный экран.               |
|                                                                               | Не подключено (красный).                          |                                     |
|                                                                               | Воспроизведение остановлен                        | о (серый).                          |
|                                                                               | Воспроизведение живого вид                        | ео (синий).                         |
| KAMEPA_1                                                                      | Имя камеры.                                       |                                     |
| 2013-05-28 11:43:19 Вт                                                        | Дата и время, установленные                       | на видеорегистраторе.               |
| 00                                                                            | Запись включена.                                  |                                     |

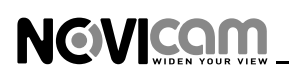

|   | Звук отключен. Интерактивная иконка – при нажатии<br>включается передача живого звука на указанном<br>канале (при наличии подключенной IP видеокамеры с<br>микрофоном). |
|---|----------------------------------------------------------------------------------------------------|
|   | Звук включен. Интерактивная иконка – при нажатии<br>выключается передача живого звука на указанном<br>канале.                                                           |
| M | Сработал детектор движения.                                                                                                    |
| 2 | Нет видео.                                                                                                    |
|   | Закрытие камеры.                                                                                                    |

# Быстрая настройка

Для входа в меню нажмите правую кнопку мыши, или клавишу «Меню» на передней панели регистратора

### Запись

После включения видеорегистратор ведет запись в постоянном режиме. Для изменения режима записи нажмите правую кнопку мыши и выберите пункт «Настройки записи» (Рис.10).

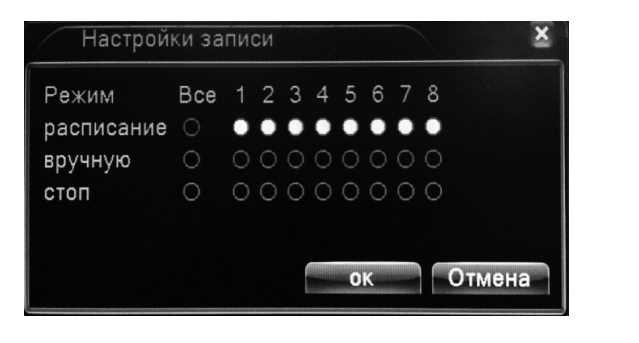

Рис. 10 Настройка записи.

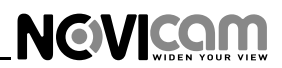

Можно установить постоянную запись (включена по умолчанию), запись по расписанию или остановить запись. Для настройки записи по расписанию зайдите в *Главное меню-> Запись->Настройки записи* (Рис. 11).

| Главно   | ре меню->Запи | сь->Настр.Записи | X            |
|----------|---------------|------------------|--------------|
| Канал    | 1 • pes       | зерв 🗌           |              |
| Длина    | 60 мин. п     | пре-запись 5     | сек.         |
| Режим    | • расписание  | 🔿 вручную 🔾 ст   | оп           |
| Неделя   | Пят 🝷         | постоян          | тревога      |
| Период 1 | 00:00 - 24:   | 00 🗸             | $\checkmark$ |
| Период 2 | 00:00 - 24:   | 00               | Ο            |
| Период З | 00:00 - 24:   | 00               | Ο            |
| Период 4 | 00:00 - 24:   | 00               | 0            |
|          |               |                  |              |
|          |               |                  |              |
|          |               | доп-но           | ок Отмена    |

Рис. 11 Настройка записи в меню.

Выберите необходимый канал, режим «Расписание» и установите временные промежутки для ведения постоянной записи, записи по тревоге или движению.

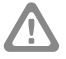

#### Внимание:

при необходимости записи по движению на регистраторе, предварительно активируйте функцию детекции движения на IP видеокамере

Настройки тревоги и детектора движения производятся в разделе Главное меню->Тревога (Рис. 12). Здесь вы можете выбрать тип тревоги, на которую система будет реагировать и необходимое действие, которое при этом будет производиться регистратором (например запись, срабатывание сирены, отправка e-mail и т.д.)

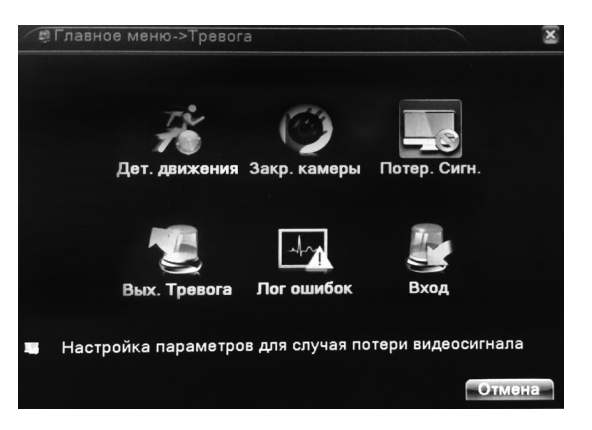

Рис. 12 Настройка тревоги.

### Воспроизведение

NOVICAM

Просмотр видео с жесткого диска возможен двумя способами.

- С помощью контекстного меню на рабочем столе.
- С помощью команды Главное меню->Запись->Просмотр

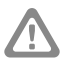

#### Внимание:

файлы видео на жестком диске имеют два вида параметров: «чтение - запись», «чтение».

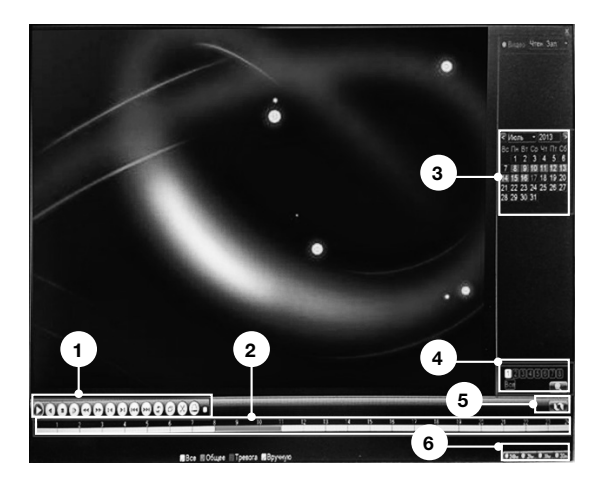

Рис. 13 Просмотр видеозаписи.

### Выберите каналы поиска и временной интервал.

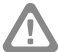

### Внимание:

поиск одновременно выдает 128 файлов. Если у вас выбраны короткие временные интервалы записи, то при продолжительном архиве для отображения всех файлов необходимо задавать более короткий интервал поиска. Подробное описание настройки режимов записи, тревоги и остальных функций регистратора смотрите в руководстве пользователя, прилагаемом на CD диске.

| 1 | Панель<br>воспроизведения      | Позволяет управлять воспроизведением (воспроизведение, пауза, перемотка и т.д.).                                             |
|---|--------------------------------|----------------------------------------------------------------------------------------------------|
| 2 | Шкала времени                  | Цветом отмечен тип записи, колесиком мышки<br>регулируется масштаб времени (30 мин. – 24 ч.).                                |
| 3 | Выбор даты                     | Выберите день для просмотра записи. Цветом отмечены числа месяца, для которых есть запись.                                   |
| 4 | Поиск файлов и<br>выбор канала | Клавиша активна, когда воспроизведение<br>остановлено. Позволяет вести поиск записанных<br>файлов по времени и типу события. |

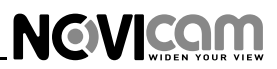

| 5 | Список файлов | Открывает список записанных файлов и<br>информацию о записи.                                                    |
|---|---------------|----------------------------------------------------------------------------------------------------|
| 6 | Копирование   | Позволяет скопировать выбранные файлы на USB-флэш. Кнопка появляется только после выбора файла для копирования. |

# Доступ через облачный сервис NOVIcloud

# Шаг 1

Подключите интернет кабель в LAN разъем видеорегистратора. Включите питание. После загрузки вам будет предложено подключиться к облачному сервису – нажмите «ОК».

# Шаг 2

Используйте Cloud ID устройства из раздела: «Меню->Сведения->Версия». или со стикера. (рис. 14)

| вт лавное меня  | о->сведения->версия |           | -       |
|-----------------|---------------------|-----------|---------|
| Канал записи    | 24                  |           |         |
| Расшир. канал   | 0                   |           |         |
| Гревож.вход     | 16                  |           |         |
| Настройки цвета | 1                   |           |         |
| Система         | V4.02.R11.46700075  | 12001     |         |
| Дата сборки     | 2013-06-17 17:17:28 |           |         |
| MAC             | 17bb30a3000c        |           |         |
| CloudID         | 7e3d00c544172c72    |           |         |
| Статус          | 509                 |           |         |
| Nat статус      | Tect DNS            |           |         |
| Nat код статуса | 0:100.120.200.95    |           |         |
|                 |                     |           |         |
|                 |                     |           |         |
|                 |                     | annual of | Paterna |

Рис. 14 Cloud ID.

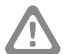

### Внимание:

используйте браузер Internet Explorer версии 6 и старше. При первом подключении необходима установка элементов ActiveX. Более подробную информацию Вы можете посмотреть на сайте облачного сервиса или в полном руководстве пользователя.

# 

### УСТАНОВКА И ПОДКЛЮЧЕНИЕ

# Шаг З

Через Internet Explorer откройте сайт www.cloud.novicam.ru и выберите раздел Cloud ID. Введите Cloud ID видеорегистратора, код подтверждения и нажмите кнопку «OK». (рис. 15)

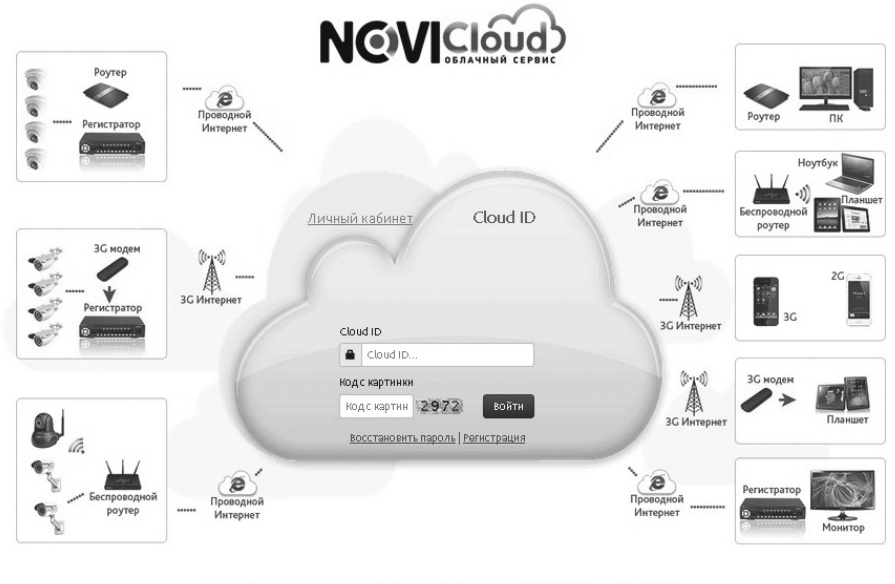

Пожалуйста, перед началом работыс серенсом ознаконьтась с В Руководством Пользователя Для корректной работысоденса кспользуйте браузер Internet. Explorer, а такжа установите В Active.exe Перети на саст й ницу//www.noviesan.ru

Рис. 15 Страница ввода Cloud ID.

# Доступ с мобильных устройств

Для доступа с мобильных устройств (Android, iPhone, iPad) используйте приложение NOVIcloud.

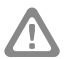

### Внимание:

более подробная информацию по настройке устройства находится на CD диске.

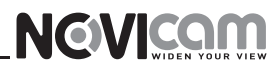

# СПЕЦИФИКАЦИЯ МОДЕЛИ / NOVICAM IP N08

| СИСТЕМА                 |                                                                                                    |
|-------------------------|----------------------------------------------------------------------------------------------------|
| Процессор               | HiSilicon Hi3520A                                                                                                    |
| Произволи-              | Полный мультиплекс (олновременно с максимальными параметрами: живое видео, запись                                                                                                |
| тельность               | воспроизведение, сеть, архивирование, меню)                                                                                                    |
| Операционная система    | Интегоированная OS Linux                                                                                                    |
| Граф, интерфейс         | Полноцветный 32 бита, русифицирован. Основное и быстрое меню                                                                                                    |
|                         | Алминистратор + 5 Пользователей (установка прав. доступа) мониторинг активных                                                                                                    |
| Ограничение доступа     | пользователей, ручная блокировка                                                                                                    |
| Журнал событий          | До 500 событий (тревога, детектор движения, обычное) с указанием даты и времени события, категории, канала                                                                       |
| ВИДЕО / АУДИО           |                                                                                                    |
| Видеовход               | 1хRJ54 (Режимы: 8 х 1080р, 8 х 720р, 16 х D1)                                                                                                    |
| Видеовыход              | 1 x HDMI (1920x1080)<br>1 x VGA (1920x1080)<br>1 x BNC (720x576)                                                                                                    |
| Аудиовход               | Запись аудио совместно с видеосигналом                                                                                                    |
| Аудиовыход              | 1 x RCA                                                                                                    |
| Buren un akonu          | Деление 1/4/8 канала, зум (x2)                                                                                                    |
| вывод на экран          | Настройка выхода (разрешение, гамма, контрастность, цвет, тон)                                                                                                    |
| Живое видео             | 1080p (1920х1080) 25 к/с, 200 к/с CIF (352х288)                                                                                                    |
| Запись Н.264            | 1080р (1920х1080) 200 к/с, 720р (1280х720) 200 к/с, D1 (704х576) 400 к/с, CIF (352х288) 400 к/с                                                                                  |
| Воспроизведение         | 1080p (1920x1080) 50 к/с, 720p (1280x720) 50 к/с, D1 (704x576) 50 к/с, CIF (352x288) 50 к/с                                                                                      |
| Сеть                    | 1080p (1920x1080) 200 κ/c, 720p (1280x720) 200 κ/c, D1 (704x576) 400 κ/c, CIF (352x288) 400 κ/c, CIF (352x288) 400 κ/c                                                           |
|                         | Непрерывная запись                                                                                                    |
| Режимы записи           | По расписанию                                                                                                    |
|                         | По тревоге / По движению (Предзапись 5 сек, Постзапись 30с/1/2/5 мин) / Закрытие камеры                                                                                          |
| Настройки каналов       | Общие: отображение имени, времени и даты                                                                                                    |
| Объём записи на канал * | 1080р 80-100 Гб/сутки, 720р 40-50 Гб/сутки, D1 8-10Гб/сутки, CIF 4-5 Гб/сутки                                                                                                    |
| Поиск                   | По дате/времени (дата и шкала времени)<br>По событию (по типу события)                                                                                                    |
| Воспроизведение         | Нормальное / покадровое / замедленное (x1/2, x1/4, x1/8) / ускоренное вперед и назад (x2, x4, x8)                                                                                |
| ИНТЕРФЕЙСЫ              |                                                                                                    |
| SATA                    | 1 x SATA 3T6                                                                                                    |
|                         | HDD - основное хранение данных / инфо: статус, доступное время для записи, емкость                                                                                               |
| USB                     | 2 x USB2.0:<br>ЗG модем - интернет (см.список совместимости)<br>Flash - архивирование, обновление ПО                                                                             |
|                         | Изшь - управление видеорегистратором (в комплекте)                                                                                                    |
| RS-485                  | 1 x RS485 (Dahua, HB5003, HangBang, Hikvision, InteractCmd, LongYang, MeiFang, MinFang, SISO,<br>Transparent Universal-CS8x, Vista/ 1200-115200 кбит/с))                         |
| ИК порт                 | ИК Сенсор на передней панели (пульт в комплекте)                                                                                                    |
| СЕТЬ                    |                                                                                                    |
| Порт RJ45               | 10/100Мбит (HTTP, TCP/IP, ONVIF, SMTP, FTP, DDNS, DHCP, PPPOE, RTSP, NAT, «Облако»)                                                                                              |
| Битрейт на канал        | Высокое качество (основной поток): 1080р - 8 Мб/с, 720р - 4 Мб/с, D1 - 2,5 Мб/с<br>Низиса качество (поп. поток): D1 - 1.5 Мб/с, CIE - 0.5 Мб/с                                   |
| WEB 6navaen             | Mindows 7 / XD / VISTA - gottybuilt diverging and engine to a more                                                                                                    |
| СМS программа           | Windows 7 / XP / VISTA - 64 канана на экоан                                                                                                    |
| Мобильный клиент        | Windows Phone Blackberry iPhone iPad Android                                                                                                    |
|                         | Windows 7 / XP / VISTA                                                                                                    |
| Облачный сервис         | Android / iPhone / iPad                                                                                                    |
| ТРЕВОГА                 |                                                                                                    |
| Условия срабатывания    | Потеря видео / детекция движения / закрытие камеры / системный сбой                                                                                                    |
| Действие                | Отметка в журнале / сигнал / сообщение на экране / уведомление по email (движение, закрытие камеры,<br>потеря видео) / отправка на FTP (движение, закрытие камеры, потеря видео) |
| ФИЗИЧЕСКИЕ ПАРАМЕ       | ТРЫ                                                                                                    |
| Темп. режим             | -10+50° C                                                                                                    |
| Размер (ШхВхГ)          | 255 х 45 х 235 мм                                                                                                    |
| Вес (Нетто / Брутто)    | 1425 / 1910г                                                                                                    |
| Питание                 | Постоянное 12В ЗА, мощность 36Вт, внешний адаптер 100~240В, 50/60Гц (в комплекте)                                                                                                |
| * указан максимум, факт | —<br>ический зависит от скорости и качества записи                                                                                                    |

# 8-800-555-0520

(звонок из любого региона России бесплатный)

### www.novicam.ru